## 지역자율형 사회서비스 투자사업 보수교육

# 제6기 가사 · 간병 방문지원사업 직무교육 안내문

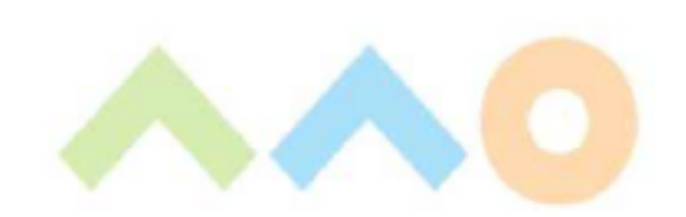

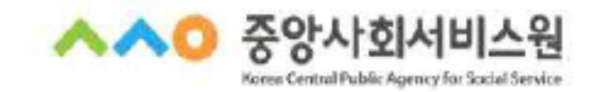

## 교육과정 안내

| 교육명               | 2024년 제6기 가사・간병 방문지원사업                                                                                                    | 직무교육                                  |              |
|-------------------|----------------------------------------------------------------------------------------------------|---------------------------------------|--------------|
| 교육일정              | 2024. 11. 4.(월) 09:00 ~ 13:00                                                                                                | 지역                                    | 전국           |
| 교육인원              | 150명                                                                                                    | 교육시간                                  | 4시간          |
| 교육방법              | 비대면(ZOOM) 교육                                                                                                    | 기수                                    | 67]          |
| 교육대상              | 가사 · 간병 방문지원사업 제공인력                                                                                                    |                                       |              |
| 교육목표              | 가사·간병 방문지원사업 제공인력의 및<br>지역사회서비스 품질 향상                                                                                        | 낮춤형 직무교육 운 <sup>∙</sup>               | 경을 통한 직무역량 및 |
| 주요내용              | <ul> <li>사회서비스 연계를 통한 돌봄 종사지</li> <li>정리수납의 이해 및 실습</li> </ul>                                                               | - 전문성 향상 방법                           |              |
| 신청기간              | 2024. 10. 11.(금) ~ 10. 25.(금) / 선착순                                                                                          | - 마감                                  |              |
| 문의사항              | (중앙지원단) 02) 2271-9070                                                                                                    |                                       |              |
| 신청방법<br>및<br>유의사항 | <ul> <li>중앙사회서비스원 교육홈페이지 신청</li> <li>(중앙사회서비스원 교육홈페이지) h</li> <li>※ 선착순으로 교육 신청 가능</li> <li>※ 수강신청 시 기재한 소속기관(회사명</li> </ul> | l<br>https://edu.kcpass.o<br>명) 변경 불가 | r.kr/edu/    |

※ 본 과정안내문의 교육 계획은 교육 준비 및 운영상황에 따라 변동될 수 있음
※ 중앙사회서비스원 교육 홈페이지를 통해 교육운영 예정
※ 출결 확인은 QR 출석 체크로 진행될 예정

## 행정사항

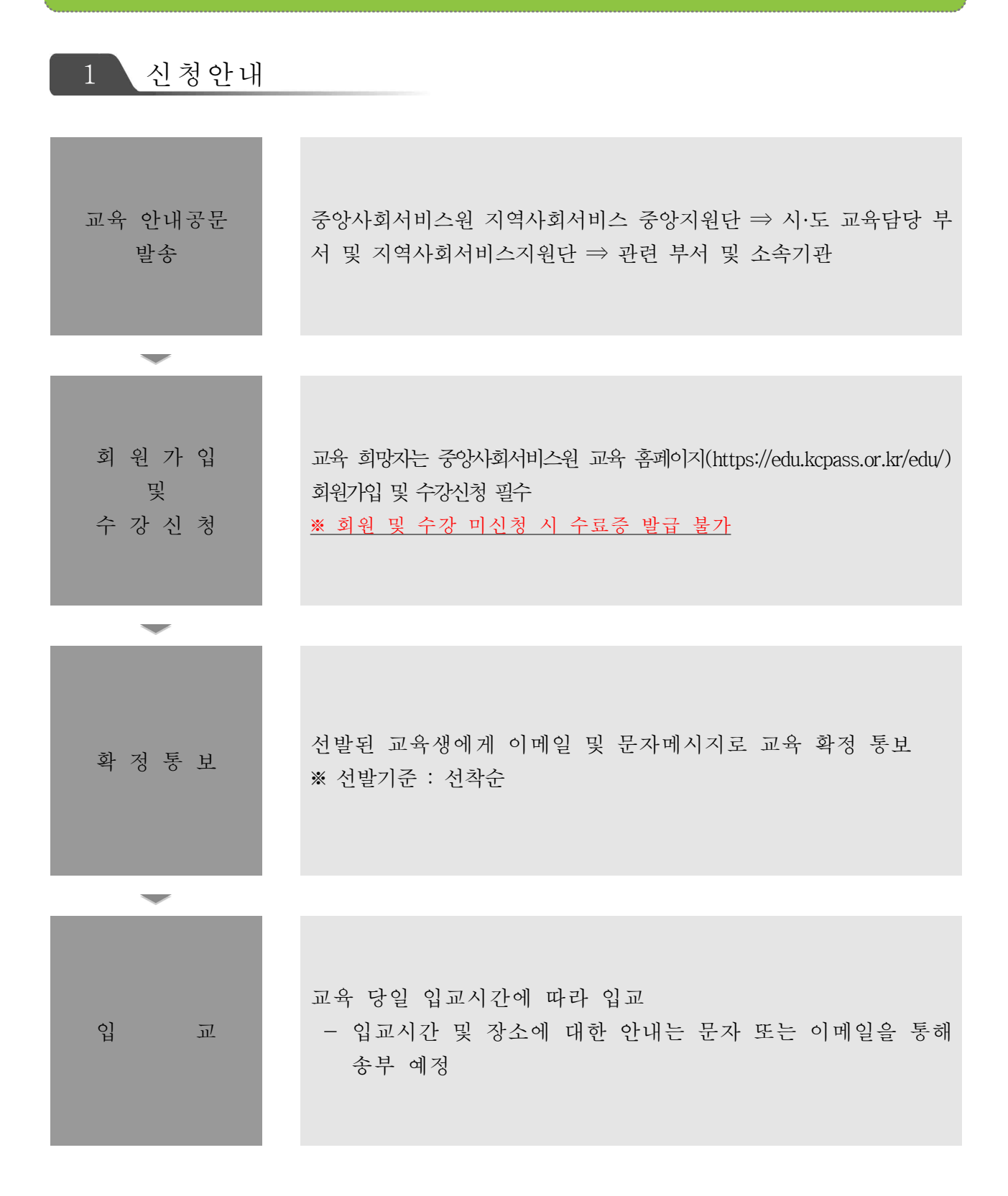

#### 💙 교육시간

- 1과정 당 4시간 교육(09:00~13:00) / 08:50부터 입장 가능 ※ 부분수료 불가
- 교육비 : 무료

💙 교육 수강방법

• [붙임1, 2] 안내문 참고

🤍 교육 수강 시 유의사항

- 출석체크 진행 안내
   [QR코드]를 활용하여 [출석체크] 진행
  ※ QR코드 카메라 스캔 핸드폰 번호 입력 출석 완료 멘트 확인
- 설문조사(교육만족도) 실시
- 중앙사회서비스원 교육 홈페이지 개별 아이디 로그인 → 마이페이지 → 강의실 입장
- → 강의목차 → 설문 → 참여하기
- ※ 설문조사(교육만족도) 기간 내 설문조사 미진행 시 수료증 발급 불가

#### 💙 수료증 발급

- 교육일로부터 7일 후 수료증 출력 가능
- 교육 홈페이지 [수료증 : 수강신청서확인서 발급] 선택 ※ [붙임2] 참고

## 붙임 1 중앙사회서비스원 교육홈페이지 회원가입

| •                               |                 | 11,2005           |                                  | -                                     |  |
|---------------------------------|-----------------|-------------------|----------------------------------|---------------------------------------|--|
| <mark>^ ^ 0</mark> 중앙사회서비스원 교육홈 | 페이지             | 100%<br>온라인교육 오프리 | (- + <b>1</b> 회원가법<br>인교육 학습지원센터 | · · · · · · · · · · · · · · · · · · · |  |
|                                 |                 |                   |                                  |                                       |  |
| 우리사회를 건강하게<br>중앙사회서비스원          | 반드는 힘!<br>교육시스템 | 요구이 수건시청          |                                  |                                       |  |
|                                 |                 |                   | 89                               |                                       |  |
| 과정명을 검색해보세요.                    | ٩               | 유료중<br>수감신생확인서 발급 | 자주하는 질문                          | 교육자료실                                 |  |
|                                 |                 | f.                |                                  |                                       |  |
| 온라인 교육 추천과장                     | H.              |                   |                                  |                                       |  |
|                                 |                 |                   |                                  |                                       |  |

| 회원가입 안내                                                                                                    | ~~ 중앙사회서                                           |
|----------------------------------------------------------------------------------------------------|----------------------------------------------------|
| 회원가입                                                                                                    |                                                    |
| 역권동의 및 분인인용 회원공원 등록 위원가입 환료                                                                                                    | 12131313                                           |
| 2 100400 7/2014/07 60400 1084 4/46 8 2014/40 (2014)                                                                                                    | 이용중이신 통신사를 선택해 주세요.                                |
| End Ads & olis Make Ruthritt                                                                                                    | <b>N</b> 14                                        |
| □ [\$\\$\0\$49 \$4                                                                                                    | SK Telecom KL                                      |
| <ul> <li>(個心) 各部 시파시비스 전 교육書 비미지 회원가(日本 위한 비만) 보여 소설 및 이 용해 대한 용비</li> </ul>                                                                                                    |                                                    |
| 이 [Gal 68 사람가에 '가는 것은 방송 사람과 사람을 위한 사람들을 수 있게 비원하는 것을 하며 다음을 하며 다음을 하며 다음을 하는 것을 수 있다. 이 가지 않는 것을 하는 것을 하는 것을 하는 것을 하는 것을 하는 것을 하는 것을 하는 것을 하는 것을 하는 것을 하는 것을 하는 것을 하는 것을 하는 것을 하는 것을 하는 것을 하는 것을 하는 것을 하는 것을 하는 것을 하는 것을 하는 것을 하는 것을 하는 것을 하는 것을 하는 것을 하는 것을 하는 것을 하는 것을 하는 것을 하는 것을 하는 것을 하는 것을 하는 것을 하는 것을 하는 것을 하는 것을 하는 것을 하는 것을 수 있다. 것을 하는 것을 하는 것을 하는 것을 하는 것을 하는 것을 하는 것을 하는 것을 하는 것을 하는 것을 하는 것을 수 있다. 이 가지 않는 것을 수 있다. 것을 하는 것을 수 있다. 것을 하는 것을 수 있다. 것을 수 있다. 것을 수 있다. 것을 수 있다. 것을 수 있다. 것을 하는 것을 수 있다. 것을 수 있다. 같은 것을 하는 것을 수 있다. 것을 수 있다. 것을 하는 것을 수 있다. 것을 수 있다. 않다. 것을 수 있다. 것을 수 있다. 것을 수 있다. 것을 수 있다. 것을 수 있다. 것을 수 있다. 것을 수 있다. 것을 수 있다. 것을 수 있다. 것을 수 있다. 것을 수 있다. 것을 수 있다. 것을 수 있다. 것을 수 있다. 것을 수 있다. 것을 수 있다. 것을 것을 것 같이 것을 것 같이 것을 것을 것 같이 하는 것을 수 있다. 것을 것 같이 것을 수 있다. 것을 것 같이 것 같이 같이 것 같이 않다. 것을 것 같이 것 같이 않다. 것을 것 같이 같이 않다. 것을 것 같이 것 같이 않다. 것을 것 같이 것 같이 않다. 것을 것 같이 않다. 것 같이 않다. 것 같이 않다. 것 같이 않다. 것 같이 않다. 것 같이 않다. 것 같이 않다. 것 같이 않다. 것 같이 않다. 것 같이 않다. 것 같이 않다. 것 같이 않다. 것 같이 않다. 것 같이 않다. 것 같이 않다. 않다. 않다. 않다. 않다. 않다. 않다. 않다. 않다. 않다. | ֎LGU⁺ 알뜰폰                                          |
| 가입확인 및 본안인증                                                                                                    |                                                    |
| 121                                                                                                    | □ 전체 동의<br>□ <u>기존2871888</u> □ <u>기</u> 시중2871888 |
| 11821111122211110.212111                                                                                                    | 10 (menolespen 11 #Frideligen                      |
| 新代代的 预加不可能的化心。<br>2月15日 使用力 动力学业者 医中枢 中心 计中心 化合合化合合                                                                                                    | 90558 (2997-1<br>(23)/04/06 (1997)                 |
| #182 MOV8                                                                                                    |                                                    |
| 1 eyre se san nan rigsun 1                                                                                                    |                                                    |
| 가 해고 204/01년 동안에 있다. 201/01년 201/21년 2017년 1월 2014년 4월 2014년 21년 21년 21년 21년 21년 21년 21년 21년 21년 21                                                                                                    | Server Attributions                                |
|                                                                                                    |                                                    |
| ◎ 이요야과 하이 ㅎ [저체 야과 및 이용 제고 토이] 서태                                                                                                    | ※'미동이시' 회원가입 및 사이트 이                               |

| 회원가입 안내                                                                                                    | ▲▲○ 중앙사회서비 <u>-</u>                                                                                                    |
|----------------------------------------------------------------------------------------------------|----------------------------------------------------------------------------------------------------|
| 회원가입                                                                                                    |                                                                                                    |
| 약권통의 및 분압인종 회담정보 원루                                                                                                    | 2009<br>2670 25                                                                                                    |
| 2 RECORDER 2152 ANALON CHARGE OF BERTANNICE CONTEN                                                                                                    | 이용증이신 통신사를 선택해 주세요.                                                                                                    |
| <ul> <li>한테 약은 및 지금에 동비합니다.</li> <li>[일수) 지원 약은 동비</li> </ul>                                                                                                    | sK interam kt                                                                                                    |
| (동수) 중앙사태사이스와 교육홈페이지 특징가증을 위한 제안되며 수실 및 이용이 대한 등의                                                                                                    | v                                                                                                    |
| ·····································                                                                                                    | ·<br>●LGU <sup>+</sup> 알뜰폰                                                                                                    |
| ○ 가입확인 및 본인인증                                                                                                    | □ 전체 동의                                                                                                    |
| 6                                                                                                    | D         MEZOWARE         D         764/48/04/09/80           D         MEZOWARE         D         764/48/04/09/80                                                                                                    |
| 2. All the probability of the probability of the pr | - (W655) 19時代7<br>                                                                                                    |
| #13E MODE                                                                                                    |                                                                                                    |
| 고 한 154 millio 4월 Millio 전쟁입니 등 이미 전쟁의 주관을 통한 호텔을 통한 사람을 통한 4215 2년에 대한 이미지 함께<br>2. 우산을 통한 2005 3204 Millio 은 이미 전쟁의 주관을 통한 호텔을 통한 사람을 통한 4215 2년에 대한 이미지 함께<br>3. 분인간을 통 한편 이미지 관련합니다.                                                                                                    |                                                                                                    |
|                                                                                                    |                                                                                                    |
| ③ 사용자 본인확인을 위한 [휴대                                                                                                    | H폰 본인인증] 실시                                                                                                    |
| ③ 사용자 본인확인을 위한 [휴대                                                                                                    | H폰 본인인증] 실시                                                                                                    |
| ③ 사용자 본인확인을 위한 [휴대<br>회원가입                                                                                                    | 배폰 본인인증] 실시<br>메티지에 위험<br>메티지에 위험<br>메티지에 위험 - 프로필 1 - Microsoft Edge -                                                                                                    |
| ③ 사용자 본인확인을 위한 [휴대<br>회원가입<br>역관등의 및 본인인증 회원                                                                                                    | H폰 본인인증] 실시<br>정보 등록 회원가입원로<br>한 해인화한 J아이핀 - 프로필 1 - Microsoft Edge -<br>ⓒ https://ipinsiren24.com/i-Pil/Jisp/ipin2_j21.jsp                                                                                                    |
| ③ 사용자 본인확인을 위한 [휴대<br>회원가입<br>역관동의 및 본인인증 회원<br>교육홈페이지에 개입하시려면 아래의 이동약관에 등의하세야 합니다.                                                                                                    | 배폰 본인인증] 실시<br>정보 등록 회원가입원로<br>입보 등록 회원가입원로<br>이 https://tpinsiren24.com/i-PIN/jsp/pin2.j21.jsp<br>이 바일/주인법으입자(PIN/jsp/pin2.j21.jsp<br>이 바일/주인법으입자(PIN/jsp./pin2.j21.jsp<br>이 바일/주인법으입자(PIN/jsp./pin2.j21.jsp)                                                                                                    |
| ③ 사용자 본인확인을 위한 [휴대         회원가입         약관동의 및 본인인증       회원         교육홈페이지여 가입하시려면 아내의 이문약관에 등의하셔야 합니다.         ② 전체 약관및 이용 제공에 등의합니다.                                                                                                    | 배폰 본인인증] 실시<br>정보 등록 회원가입원로<br>이 https://pin.siren24.com/i-PiN/jsp/ipin2_j21.jsp<br>대단 와면 액액 아안핀 () () () () () () () () () () () () ()                                                                                                    |
| ③ 사용자 본인확인을 위한 [휴대         회원가입         약관동의 및 뿐인인종       회원건         교육물리이지에 가입하시려면 아래의 이용약관에 동의하셔야 합니다.       회원건         교육물리이지에 가입하시려면 아래의 이용약관에 동의하셔야 합니다.       [ 문신 이용약관 동의                                                                                                    | H폰 본인인증] 실시<br>정보 등록 회원가입 완료<br>이어문·프트월 1 - Microsoft Edge -<br>ⓒ https://pin.siren24.com/i-PIN/jsp/pin2_j21.jsp<br>이어문니D 안 파면<br>이어 문니D 안 파면<br>이어 문니D 안 파면                                                                                                    |
| ③ 사용자 본인확인을 위한 [휴대         회원가입         약관등의 및 본인인증         교육코페이지에 가입하시려면 아래의 이용약관에 동의하셔야 합니다.         • 전체 약관 및 이용 체균에 동의합니다.         • 전체 약관 및 이용 체균에 동의합니다.         • 전체 약관 및 이용 체균에 동의합니다.         • [법수] 이용약관 동의         • [법수] 이용약관 동의         • [법수] 이용약관 동의         • [법수] 이용약관 동의         • [법수] 이용약관 동의         • [법수] 이용약관 동의         • [법수] 이용약관 동의                                                                                                    | H폰 본인인증] 실시<br>정보 등록 회원가입원로<br>회원가입원로<br>회원가입원로<br>이 1115/1pinSiren24.com/i-PIN/jsp/ipin2_j21.jsp<br>이 1115/1pinSiren24.com/i-PIN/jsp/ipin2_j21.jsp<br>이 112152<br>에인 최면<br>이 이 편입D<br>비밀번호<br>문자입력 관련으로<br>이 이 편입D<br>비밀번호<br>문자입력 관련으로<br>이 이 편입D<br>비밀번호<br>문자입력 관련으로<br>이 이 편입D<br>비밀번호<br>문자입력 관련으로<br>() 이 이 편입D<br>() 이 이 편입D<br>() 이 이 편입D<br>() 이 이 편입D<br>() 이 이 편입D<br>() 이 이 편입D<br>() 이 이 한 () () () () () () () () () () () () ()                                                                                                    |
| ③ 사용자 본인확인을 위한 [휴대         회원가입         약관동의 및 본인인종         교육홈페이지에 가입하시려면 아래의 이용약관에 동의하셔야 합니다.         교육홈페이지에 가입하시려면 아래의 이용약관에 동의하셔야 합니다.         · 전체 약관 및 이용 체공에 동의합니다.         · 전체 약관 및 이용 체공에 동의합니다.         · [법수] 이용약관 동의         · [법수] 증양사회서비스원 교육홈페이지 회원가입을 위한 개인전보 수집 및 이용에 대한 동         · [ [단대] 증양사회서비스원 교육홈페이지 회원가입을 위한 개인전보 수집 및 이용에 대한 동                                                                                                    | H폰 본인인증] 실시<br>정보 등록 회원가입원로<br>이 https://pin.siren24.com/i-PiN/jsp/pin2.j21.jsp<br>이 가다 관람<br>이 아이핀ID<br>비밀번호 문자입력 관련 이 이 편 ID<br>비밀번호 문자입력 관련 이 이 편 ID<br>비밀번호 문자입력 관련 이 이 편 ID<br>비밀번호 문자입력 관련 이 이 편 ID<br>이 이 편 ID<br>비밀번호 문자입력 관련 이 이 편 ID<br>이 이 편 ID<br>비밀번호 문자입력 관련 이 이 편 ID<br>이 이 편 ID<br>비밀번호 문자입력 관련 이 이 편 ID<br>이 이 편 ID<br>비밀번호 문자입력 관련 이 이 편 ID<br>이 이 편 ID<br>이 이 한 이 편 ID<br>이 이 편 ID<br>이 이 편 ID<br>이 이 한 이 편 ID<br>이 이 편 ID<br>이 이 한 이 편 ID<br>이 이 한 이 편 ID<br>이 이 한 이 한 이 한 이 한 한 안 이 한 이 한 이 한 이 한 이                                                                                                    |
| ③ 사용자 본인확인을 위한 [휴대         회원가입         약관등의 및 본인인증         교육프레이지에 가입하시려면 아래의 아동약관에 동의하셔야 합니다.         • 전체 약관및 아용 체공에 동의합니다.         • 전체 약관및 아용 체공에 동의합니다.         • 전체 약관및 아용 체공에 동의합니다.         • 전체 약관및 아용 체공에 동의합니다.         • 전체 약관및 아용 체공에 동의합니다.         • 전체 약관및 아용 체공에 동의합니다.         • [법수] 아용약관 동의         • [법수] 아용약관 동의         • [법수] 중영사회서비스원 교육동례이지 회원가입을 위한 개인정보 수집 및 아용에 대한 동         • 가입확인 및 본인인중                                                                                                    | H폰 본인인증] 실시<br>현보 등록 회원가입원로<br>회원가입원로<br>회원가입원로<br>이어진 나다ps://pinsiren24.com/i-PIN/jsp/pin2_j21.jsp<br>이어진 하<br>이어진 회면<br>에인 최면<br>이어진 전편<br>위원 이 이 전 ID<br>비밀번호 (이 이 한 전 이 이 한 이 이 이 이 이 이 이 이 이 이 이 이 이                                                                                                    |
| ③ 사용자 본인확인을 위한 [휴대         회원가입         약관동의 및 본인인종         교육홈페이지에 가입하시려면 아래의 이용약관에 동의하셔야 합니다.         ····································                                                                                                    | 배폰 본인인증] 실시<br>정보 등록 회원가입원로<br>이 아이폰 · 프트릴 1 - Microsoft Edge<br>https://pinsiren24.com/i-PIN/jsp/pin2.j21.jsp<br>이 바라 정보 및 아이콘 · 프트릴 1 - Microsoft Edge<br>https://pinsiren24.com/i-PIN/jsp/pin2.j21.jsp<br>이 아이폰 이 아이프 · 프트릴 1 - Microsoft Edge<br>https://pinsiren24.com/i-PIN/jsp/pin2.j21.jsp<br>이 아이폰 · PIN/jsp · Pin2.j21.jsp<br>이 이 폰 ID<br>                                                                                                    |
| ③ 사용자 본인확인을 위한 [휴대         회원가입         액전동의 및 본인인종         교육동비이지에 가입하시려면 아내의 이용약관에 등의하셔야 합니다.         ····································                                                                                                    | H폰 본인인증] 실시<br>원보 등록 회원가입원로<br>의원가입원로<br>이 https://pinsiren24.com/i-PiN/jsp/ipin2_j21.jsp<br>이 https://pinsiren24.com/i-PiN/jsp/ipin2_j21.jsp<br>이 https://pinsiren24.com/i-PiN/jsp/ipin2_j21.jsp<br>이 https://pinsiren24.com/i-PiN/jsp/ipin2_j21.jsp<br>이 이 편 ID<br>비밀번호 모래유원<br>문자입력 1000000000000000000000000000000000000                                                                                                    |
| ③ 사용자 본인확인을 위한 [휴대         회원가입         약품5의 및 반안인종         교육종리이지에 가입하시려면 아취의 이용약관에 동의하세야 합니다.         교육종리이지에 가입하시려면 아취의 이용약관에 동의하세야 합니다.         · 전체 약관 및 이용 체증에 동의합니다.         · 전체 약관 및 이용 체증에 동의합니다.         · 전체 약관 및 이용 체증에 동의합니다.         · [급수] 이용약관 동의         · [접수] 이용약관 동의         · [접수] 이용약관 동의         · [접수] 이용약관 등의         · [접수] 이용약관 등의         · [전력] 증양사회서비스원 교육동례이지 회원가입을 위한 개인정보 수집 및 이용에 대한 동         · 가입확인 및 본인인증         · 가입확인 및 본인인증         · 단종         · 사용자의 문화 채         · · · · · · · · · · · · · · · · · · ·                                                                                                    | H폰 본인인증 실시<br>정보 등록 회원가입 환문<br>회원가입 환문<br>이 이 인 판 - 프트 볼 1 - Microsoft Edge -<br>· · · · ttps://pin.siren24.com/PIV/sp/.pin2.j21.jp<br>· · · · · · · · · · · · · · · · · · ·                                                                                                     |
| ③ 사용자 본인확인을 위한 [휴대         회원가입         연풍의 및 본인인종         교육프레이지에 가입하시려면 아리의 아동약관에 등의하셔야 합니다.         • 전체 약관 및 이용 제공에 등의합니다.         • 전체 약관 및 이용 제공에 등의합니다.         • 전체 약관 및 이용 제공에 등의합니다.         • 전체 약관 및 이용 제공에 등의합니다.         • 전체 약관 및 이용 제공에 등의합니다.         • 전체 약관 및 이용 제공에 등의합니다.         • 전체 약관 및 이용 제공에 등의합니다.         • 전체 약관 및 이용 제공에 등의합니다.         • 전체 약관 및 사용시에 시설 교육통례이지 회원가입을 위한 개인정보 수집 및 이용에 대한 등         • 가입확인 및 본인인증         · 가입확인 및 본인인증         · 가입확인 및 본인인증         · 가입확인 및 본인인증         · 가입확인 및 본인인증         · 가입확인 및 부인인증         · 가입확인 및 부인인증         · 가입확인 및 부인인증         · 가입확인 및 부인인증         · 가입화 인 및 부인인증         · 가입화 인 및 부인인증         · 가입화 인 및 부인인증         · 가입화 인 및 부인인증                                                                                                    | H폰 본인인증]실시<br>최상 등록 회원가입원<br>회원가입원<br>이 이 문편 인종 전 (PIN)(sp/ipin2]21,sp<br>이 비망한 인종 전 위수은 프로필 1 - Microsoft Edge -<br>· https://tpinsiren24.com/i-PIN/sp/ipin2]21,sp<br>이 비망한 인종 전 위수은 전 이 이 문편<br>이 이 민편 D<br>비 입 화면<br>이 이 민편 D<br>비 입 화면<br>이 이 민준 건편 인종 때<br>이 이 민준 건편 인종 때<br>이 이 민준 건편 인종 때<br>이 이 민준 건편 인종 때<br>이 이 민준 건편 인종 때<br>이 이 민준 건편 인종 때<br>이 이 민준 건편 인종 때<br>이 이 민준 건편 인종 때<br>이 이 민준 전 전 영 도 전 이 이 있<br>이 이 민준 전 및 이 이 민준 전 전 영 도 전 이 이 있<br>이 이 민준 건편 인종 때<br>이 이 민준 건편 인종 때<br>이 이 민준 전 및 이 이 민준 전 및 이 이 민준 전 및 이 이 민준 전 및 이 이 이 민준 전 및 이 이 민준 전 및 이 이 민준 및 이 이 민준 전 및 이 이 민준 전 및 이 이 민준 전 및 이 이 민준 전 및 이 이 민준 전 및 이 이 민준 전 및 이 이 민준 전 및 이 이 민준 전 및 이 이 민준 및 이 이 민준 전 및 이 이 민준 전 및 이 이 민준 및 전 및 이 이 민준 전 및 이 이 민준 및 및 이 이 민준 및 및 이 이 민준 및 및 이 이 민준 및 및 이 이 민준 및 및 및 전 및 이 이 민준 및 및 및 및 및 및 및 및 및 및 및 및 및 및 및 및 및 및 |

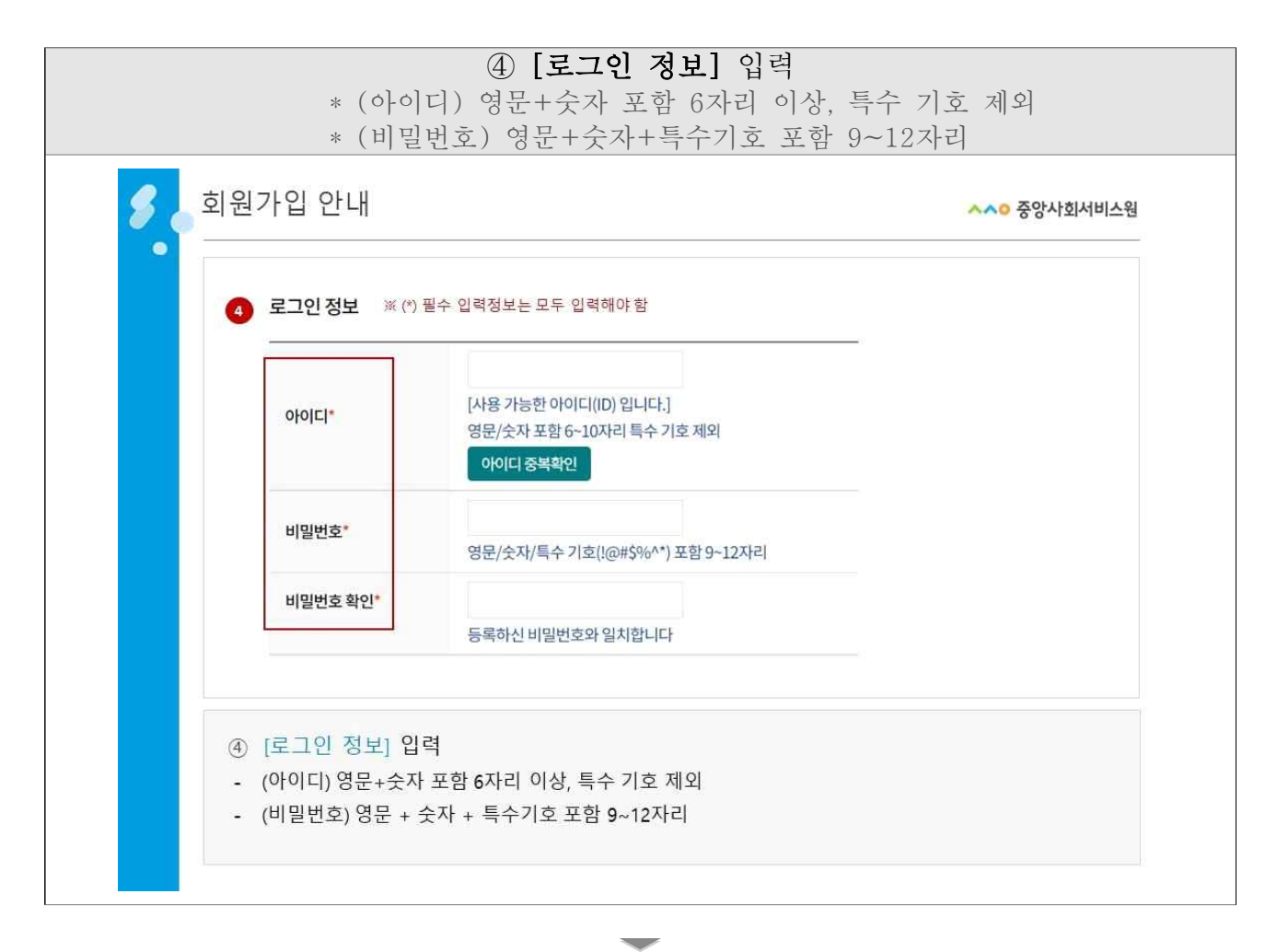

| <b>5</b> 회 | 원가입 안내      |                                 | ~~ 중앙사회서비스원 |
|------------|-------------|---------------------------------|-------------|
|            | 5 회원정보 ※(*) | 필수 입력정보는 모두 입력해야 함              |             |
|            | 회원 구분*      | ම 일반인 ○ 공무원                     |             |
|            | 이름*         | 홍길동                             |             |
|            | 생년월일*       | 1999년 1월 1일                     |             |
|            | 휴대폰*        | 010-1234-5678 ※휴대폰 본인인증 내용으로 자동 | 입력(수정 불가)   |
|            | 전화번호        | 02                              |             |
|            | 이메일*        | @                               |             |
|            |             |                                 |             |
|            | ⑤ [회원 정보    | 리 입력                            |             |
|            | (히위그분       | ) [익바이] [고므워] 주 태1              |             |

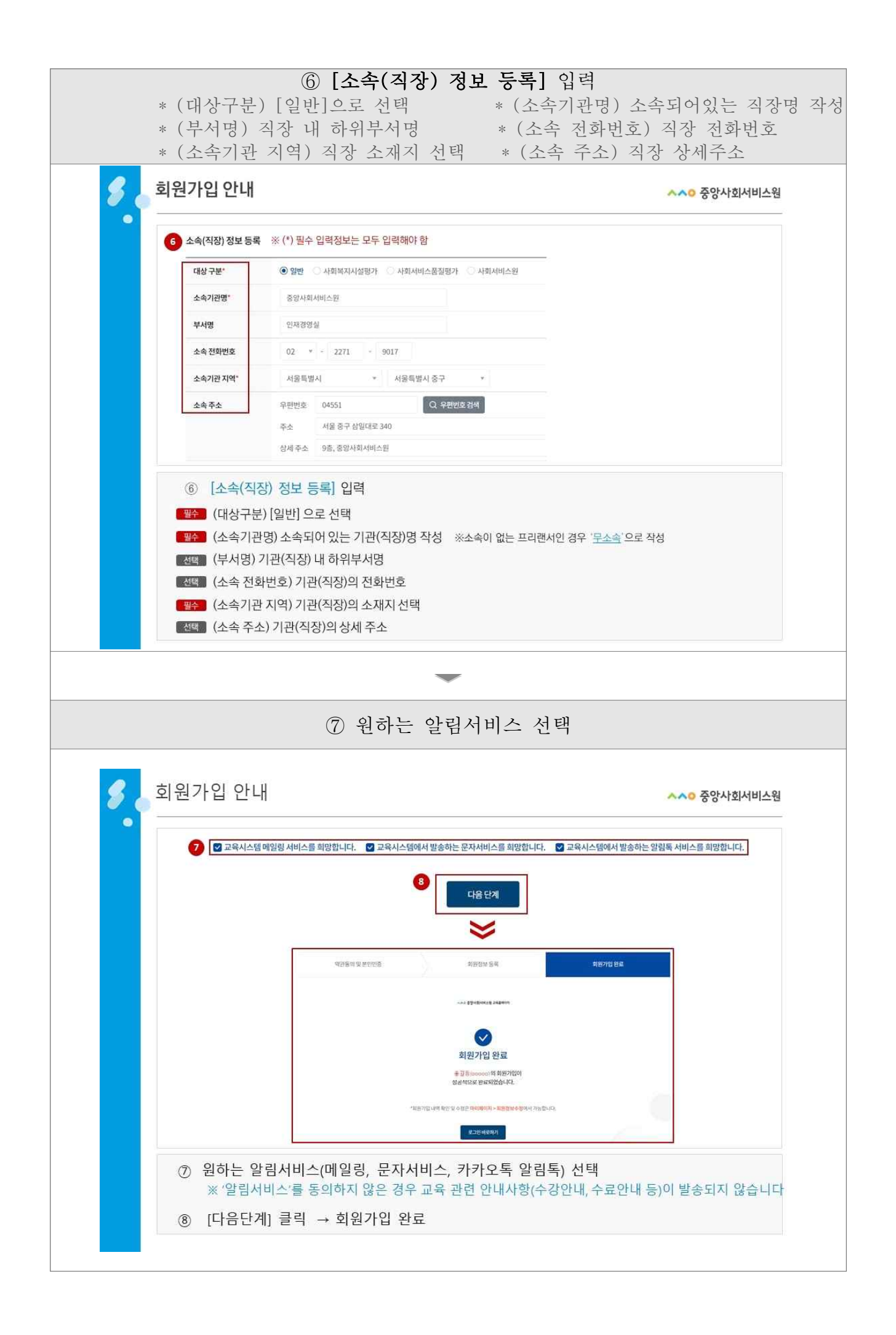

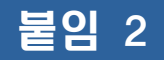

### 교육 참여 방법(ZOOM 홈페이지 접속)

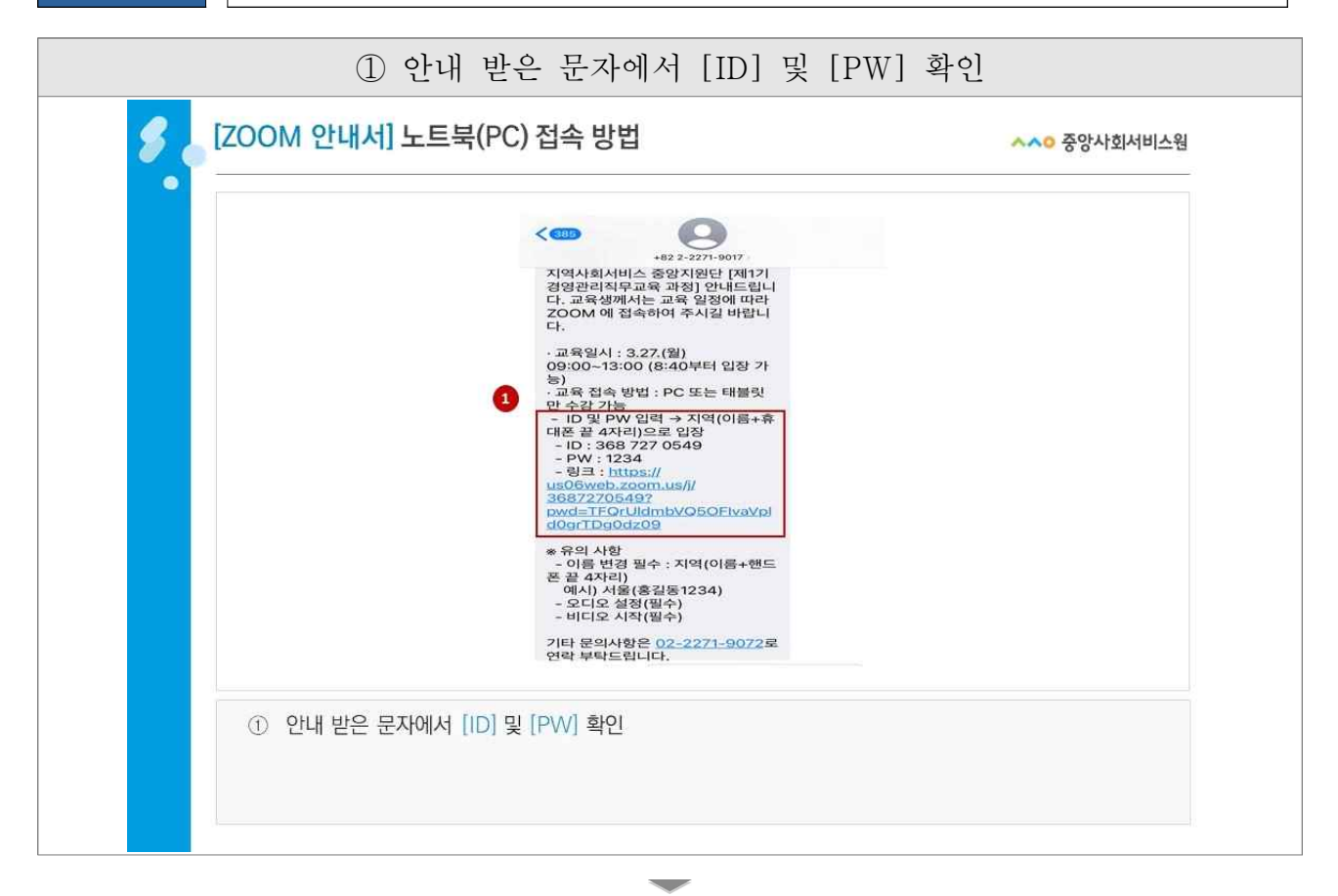

# [ZOOM] 홈페이지 접속(<u>https://zoom.us</u>) ③ [참여하기] 클릭

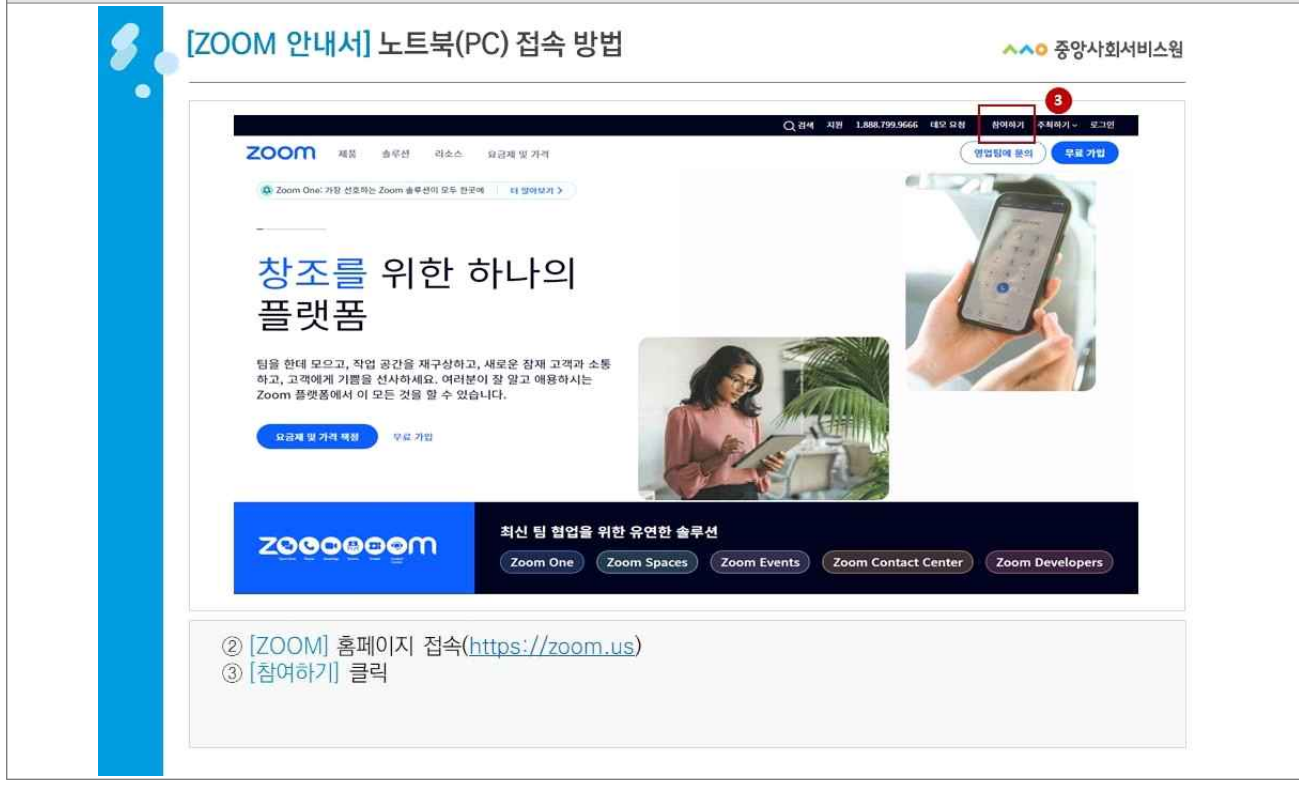

| ④ 문자로 발송된 [ID] 입력 ( - 없이 숫자만 입력)                                                                                                    |  |
|----------------------------------------------------------------------------------------------------|--|
| [ZOOM 안내서] 노트북(PC) 접속 방법         ^^o 중앙사회서비스원                                                                                                    |  |
| ZOOM                                                                                                    |  |
| <b>封乌 谷가</b> 田 田 日 2- 34 18 18 18             36 727 654             形             形             水             水             水             水             水             水             水             水             北 田田 40 44 |  |
| e 2023 Zonen Video Communications, Inc. All rights insteaded. NCEVIa MINSEL V. SIN UNI 1924 -                                                                                                    |  |
| ④ 문자로 발송된 [ID] 입력 ( - 없이 숫자만 입력)                                                                                                    |  |

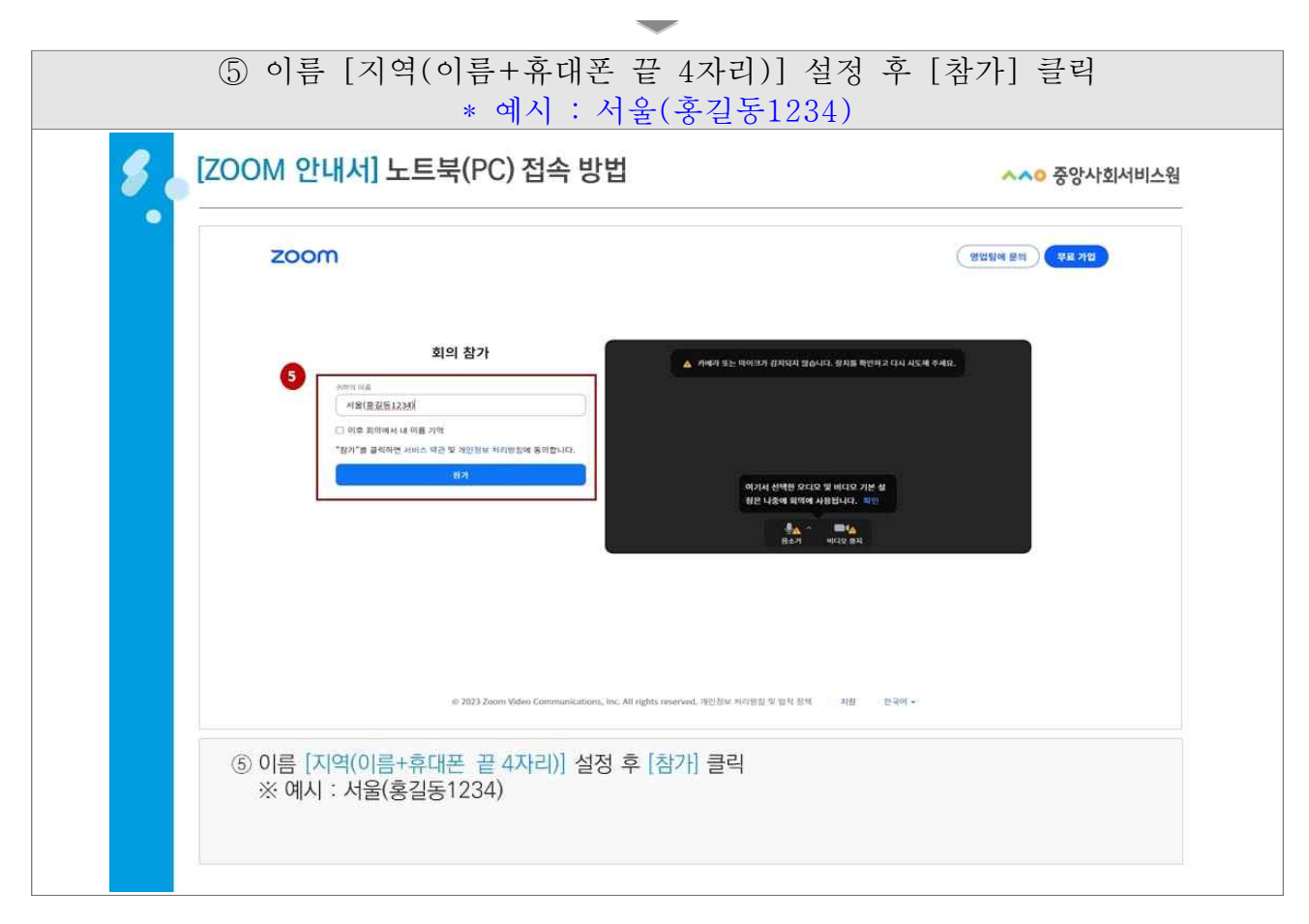

| ⑥ 문자로 발송된 [PW] 입력 후 회의                                                                                                    | 참가                   |
|----------------------------------------------------------------------------------------------------|----------------------|
| S [ZOOM 안내서] 노트북(PC) 접속 방법                                                                                                 | ~~ 중앙사회서비스웜          |
| zoom                                                                                                    | 영상당에 문의 <b>무료 가입</b> |
| 회의 암호 입력                                                                                                    |                      |
| © 2023 Zoom Video Communications, Inc. All Hights Hearwell, 개인 Bits Artitle 및 및 및 박 환역 · · · · · · · · · · · · · · · · · · |                      |
| ⑥ 문자로 발송된 [PW] 입력 후 회의 참가                                                                                                  |                      |

| ⑦ [오디오 참가] - [컴퓨터로 오디오 참여] 클릭 (미 설정 시 강의 소리 송출 불)                                                                                                    | ነት) |
|----------------------------------------------------------------------------------------------------|-----|
| ⑧ [비디오 시작] 클릭 (출석 및 근태 확인용으로 필수 설정)                                                                                                    |     |
| Image: Second State         Image: Second State         Image: Second State <td></td> |     |
|                                                                                                    |     |
|                                                                                                    |     |
| て                                                                                                    |     |
| ি হেঁ।<br>হয়:Σ য়াস বিগ্ৰি হয়।<br>ব্যয় হ য়াস বিগ্ৰি হয়।<br>ব্যয় হ য়াস বিগ্ৰ হয়।<br>ব্যয় হ য়াস বিগ্ৰ হয়।<br>ব্যয় হ য়াস বিগ্ৰ হয়।<br>ব্যয় হ য়াস বিগ্ৰ হ য়াস বিগ্ৰ হ য়াস বিগ্ৰ হ য়াস বিগ্ৰ হ য়াস                                                                                                    |     |
| <ul> <li>⑦ [오디오 참가] - [컴퓨터로 오디오 참여] 클릭 (미 설정 시 강의 소리 송출 불가)</li> <li>⑧ [비디오 시작] 클릭 (출석 및 근태 확인용으로 필수 설정)</li> </ul>                                                                                                    |     |
|                                                                                                    |     |

| 붙임 3 | 수료증 발급 안내                                                           |  |
|------|---------------------------------------------------------------------|--|
|      | ① [수료증 : 수강신청서확인서 발급] 선택                                            |  |
| 8.   | [오프라인 교육] 교육수강 안내 ^^ㅇ 중앙사회서비스웜                                      |  |
|      | 100%     ····································                       |  |
|      | 우리사회를 건강하게 만드는 힘!<br>중앙사회서비스원 교육시스템 온라인수강산형 오프라인수강산형 나위강와실          |  |
|      | ● 2프라인교의<br>과정명을 검색해보세요. Q<br>● # # # # # # # # # # # # # # # # # # |  |
|      | ① [수료증 : 수강신청서확인서 발급] 선택                                            |  |

|          | ② 원하는                              | 교육과정 후                | <b>ት인</b> 후 | - [수료증                                           | 발급   | 1] 선           | 택      |         |
|----------|------------------------------------|-----------------------|-------------|--------------------------------------------------|------|----------------|--------|---------|
| S [오프라   | 인 교육] 교육수                          | -강 안내                 |             |                                                  |      |                | AA0 중  | 양사회서비스원 |
| <b>^</b> | 마이페이지 ~ 완료된 과정                     |                       |             | *                                                |      |                |        | es C    |
| 나의 교     | L육정보                               |                       |             |                                                  |      |                |        |         |
|          | 진행                                 | 중인 과정                 |             |                                                  | 완료   | 된과정            |        |         |
|          |                                    |                       |             |                                                  |      |                |        | 전체 *    |
|          | 과정                                 | 명                     | 기수          | 수강기간(북습 기간)                                      | 성적확인 | 수료여부           | 중명서 발급 | 강의실     |
| NOLH     | [지역사회서비스중앙지원단]<br>청년 청신건강의 특성 및 지원 | 방안(2시간)               | 中시          | 2023.02.07~2023.03.09<br>(2023.02.09~2023.04.10) | 100월 | <b>2</b><br>수宬 | 수료중 방급 | 김의실 답장  |
| 사이버      | [품질평가]<br>2023년 사회서비스 품질평가         | 지표설명회                 | 수시          | 2023.01.06~2023.07.05 (2023.01.27~2023.07.26)    | 100图 | 수료             | 수료중 발급 | 킹의실입장   |
| ② 원      | 하는 교육과정 확인                         | <u>민</u> 후 [수료증 발급] ( | 넌택          |                                                  |      |                |        |         |

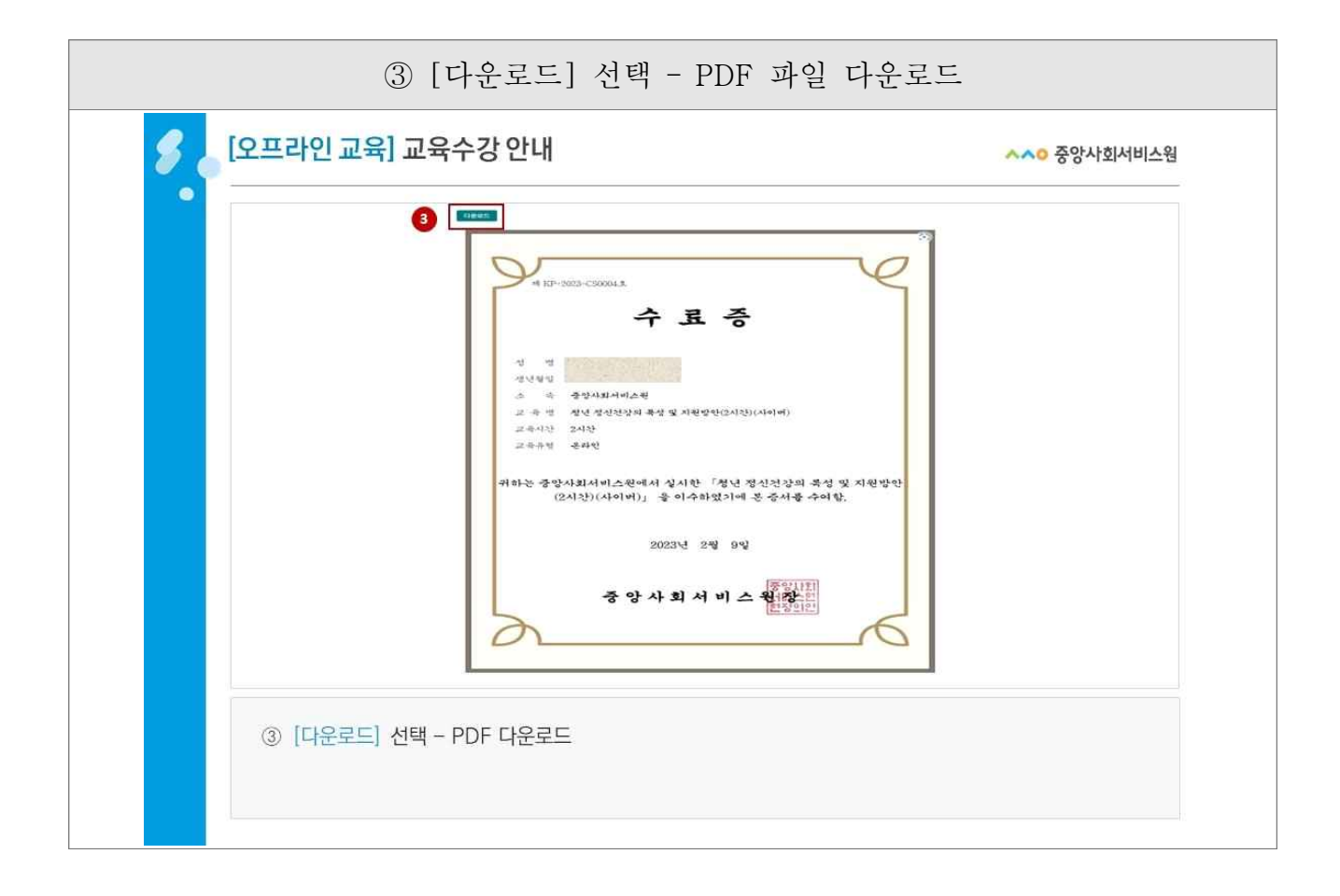